## Applying for an AccessNI check

| 📕 Taking Care - Presbyterian ( 📔 Child Protection - Forms, Pc 📔 Acces               | s NI and Garda Vetting 🍦 AccessNI criminal recon 🔅                                      | 🗙 🌖 Apply online for an enhancı   霒 Home   nidi                                                  | irect +                                                                               |                           | o ×      |
|-------------------------------------------------------------------------------------|-----------------------------------------------------------------------------------------|--------------------------------------------------------------------------------------------------|---------------------------------------------------------------------------------------|---------------------------|----------|
| $\leftarrow \rightarrow \circlearrowright$ $\bigtriangleup$   A type www.nidirect.g | gov.uk/accessni into the search                                                         | n bar                                                                                            |                                                                                       | □ ☆   = ℤ                 | <u>ය</u> |
|                                                                                     |                                                                                         |                                                                                                  |                                                                                       |                           | ×        |
|                                                                                     | nidirect<br>government services                                                         | Search ni Search ni                                                                              | direct                                                                                |                           |          |
|                                                                                     | Home News Contacts I                                                                    | Help Feedback                                                                                    | 🏏 f 🖩 🗟                                                                               |                           |          |
|                                                                                     | Home > Crime, justice and the law                                                       |                                                                                                  |                                                                                       |                           |          |
|                                                                                     | AccessNI:<br>Criminal reco                                                              | ord checks                                                                                       |                                                                                       |                           |          |
|                                                                                     | Apply for an AccessNI<br>check<br>Apply for a basic, standard or<br>enhanced check more | Costs and turnaround<br>times<br>Find out about costs and<br>turnaround times for checks<br>more | AccessNI for employers<br>Guidance and online services for<br>AccessNI employers more |                           |          |
| Search Windows                                                                      |                                                                                         | Cuidete id                                                                                       | natitu ekselving fen                                                                  | 스 토J 4)) 15-53<br>18/07/2 | 018 평    |

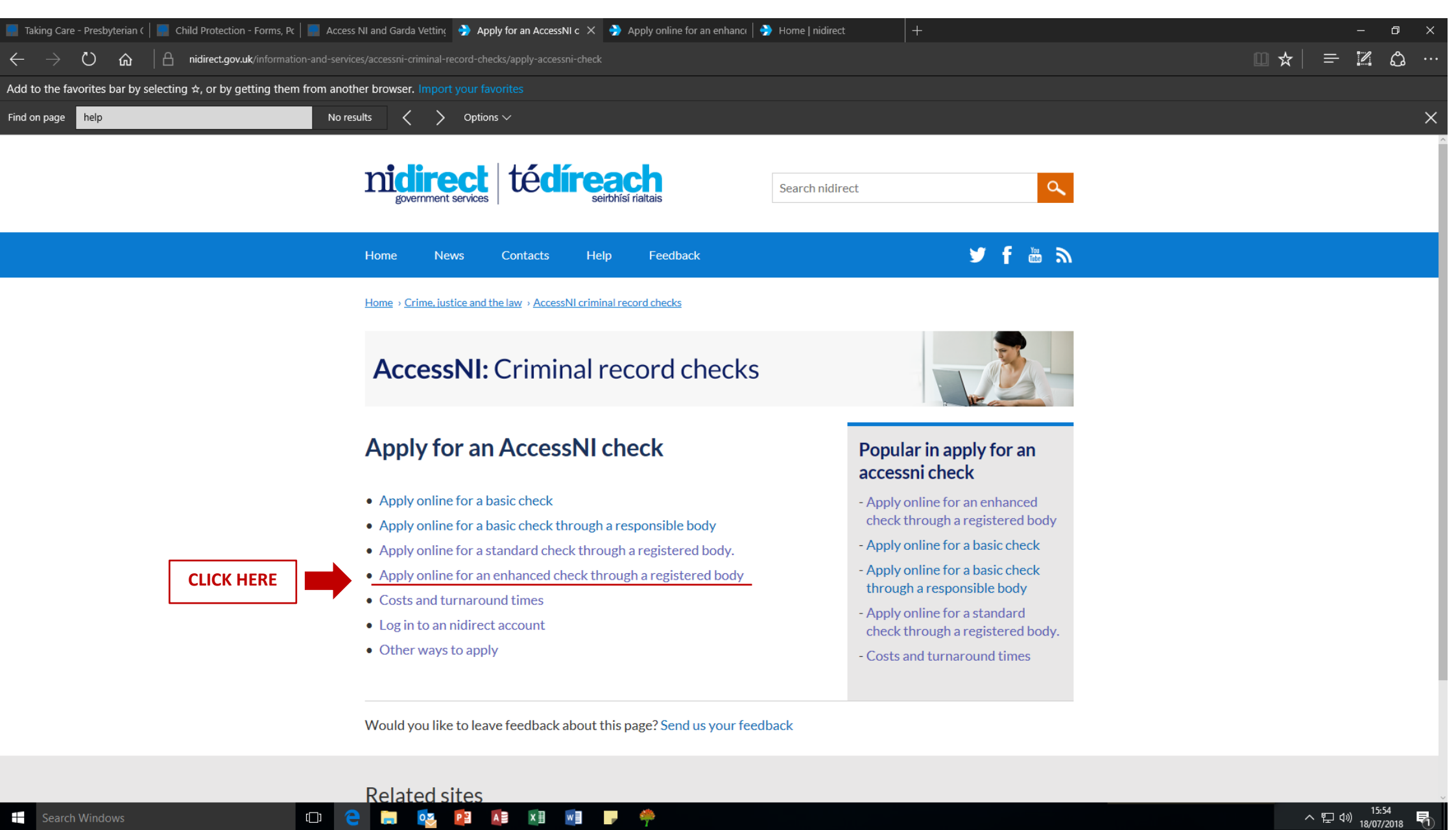

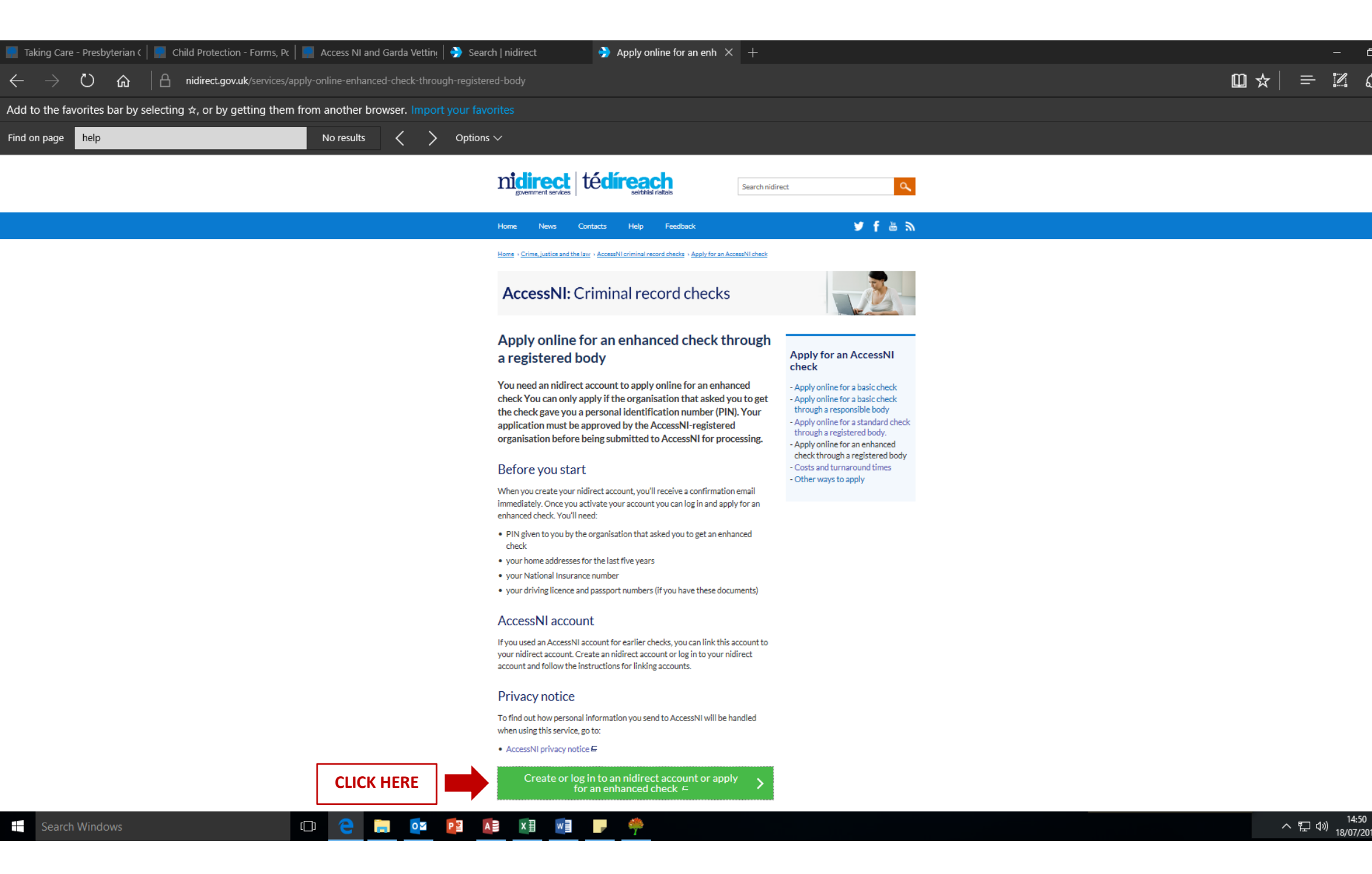

## If you have never applied for an online AccessNI check

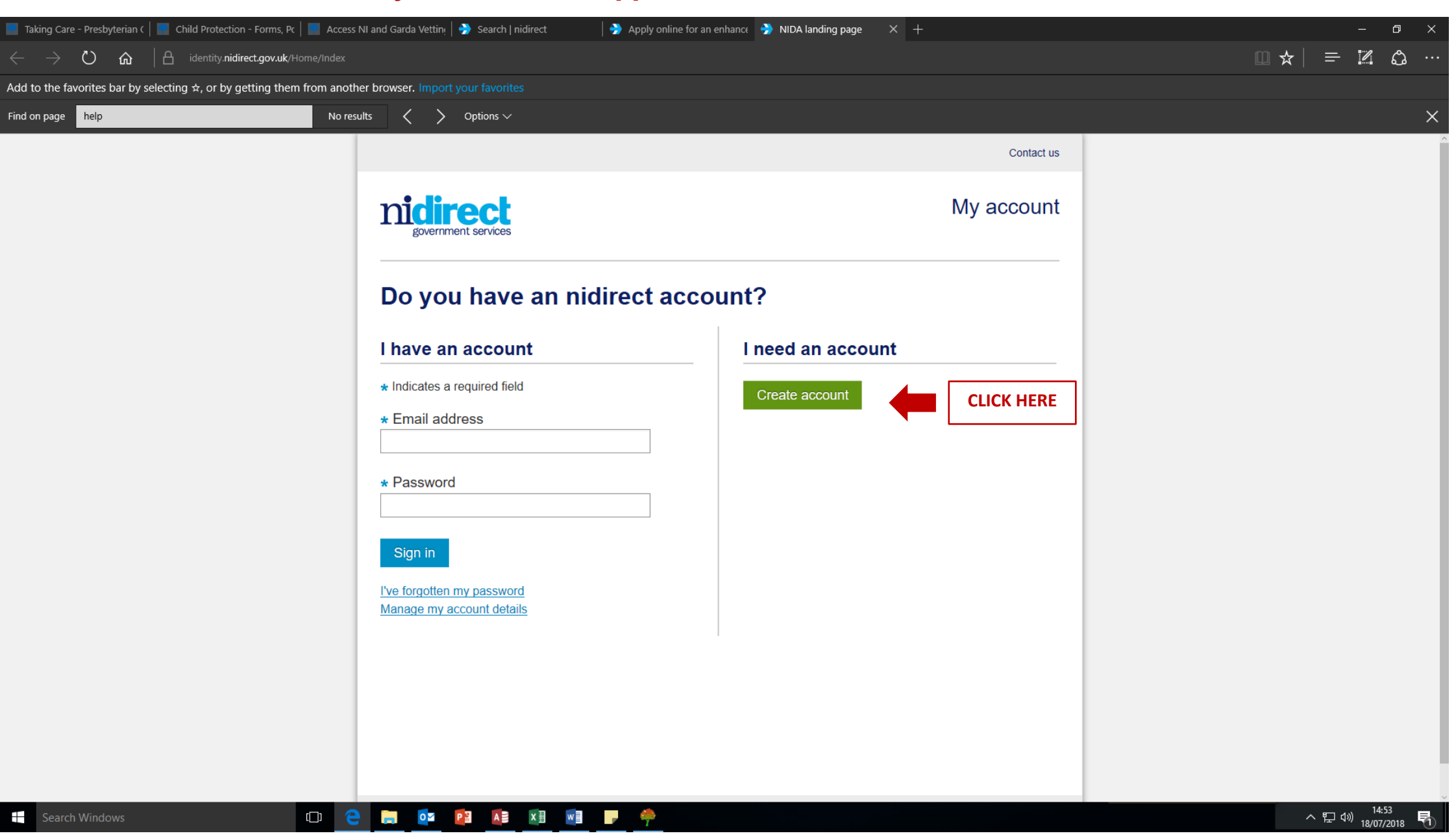

| 📄 Taking Care - Presbyterian                                          | n ( 📔 🦷 Child Protection - Forms, Pc 🛛 📻 Access NI       | and Garda Vettini 🛛 🎐 Search   nidirect 👘 🎝 Apply online for an enhance 🦻 NIDA create account 🛛 🗙 +                                                                                                    | - 0 ×                        |
|-----------------------------------------------------------------------|----------------------------------------------------------|----------------------------------------------------------------------------------------------------|------------------------------|
| $\leftrightarrow$ $\rightarrow$ $\circlearrowright$ $\textcircled{a}$ | dentity. <b>nidirect.gov.uk</b> /Registration/Index      |                                                                                                    |                              |
| Add to the favorites bar by                                           | y selecting $\bigstar$ , or by getting them from another | browser. Import your favorites                                                                                                    |                              |
| Find on page help                                                     | No result                                                | $\langle \rangle$ Options $\vee$                                                                                                    | ×                            |
|                                                                       |                                                          | Contact us My account                                                                                                    |                              |
|                                                                       | COMPLETE THIS PAGE<br>WITH YOUR DETAILS                  | Create an account on nidirect   • Indicates a required field   • Indicate an aneme(s)   • Indicate a mane(s)   • Indicate a mane(s)   • Indicate a mane(s)   • Indicate a mane(s)   • Other to trith   Indicate a mane(s)   • Other wantal address   • Porture mail address   • Other a password   • Re-type your email address   • Re-type your password |                              |
| Search Windows                                                        | (D) <del>(</del>                                         |                                                                                                    | ヘ 및 4》 14:54<br>18/07/2018 록 |

| 📕 Taking Care - Presbyterian (   📻 Child Protection - Forms, Pc   📰 Access NI and Garda Vettin                                | 🎐 Search   nidirect 🛛 🍦 Apply online for an enhance 🤌 NIDA Your address 🛛 🗙 🕂                                                                    | - a x                       |
|----------------------------------------------------------------------------------------------------|----------------------------------------------------------------------------------------------------|-----------------------------|
| $\leftarrow$ $\rightarrow$ $\circlearrowright$ $\diamondsuit$ ( $	riangle$ identity.nidirect.gov.uk/Registration/AddressEntry |                                                                                                    | ⇔ ! ≡ !2 ⇔                  |
| Add to the favorites bar by selecting $\Rightarrow$ , or by getting them from another browser. Import                         |                                                                                                    |                             |
| Find on page help No results $\langle \rangle$                                                                                | Options $\checkmark$                                                                                                    | ×                           |
|                                                                                                    | Contact us                                                                                                    |                             |
|                                                                                                    | My account                                                                                                    |                             |
| COMPLETE THE REST<br>OF THE FORM                                                                                              | Your address * Indicates a required field                                                                                                    |                             |
|                                                                                                    | Postcode<br>To find your address please enter a valid NI postcode and select find address<br>Find address                                        |                             |
|                                                                                                    | If you cannot find your address, or you live outside of Northern Ireland, please enter your details below.                                       |                             |
|                                                                                                    | * Address line 1                                                                                                    |                             |
|                                                                                                    | * Address line 2                                                                                                    |                             |
|                                                                                                    | Address line 3                                                                                                    |                             |
|                                                                                                    | * Country<br>Please Select V                                                                                                    |                             |
|                                                                                                    | Postcode                                                                                                    |                             |
|                                                                                                    | Contact number<br>We will not share your number, we will only use it to manage your account                                                      |                             |
|                                                                                                    | Declaration<br>By using this service you agree that your details may be shared with other government<br>parties solely to confirm your identity. |                             |
|                                                                                                    | □ I agree                                                                                                    |                             |
|                                                                                                    | Create account THEN CLICK HERE TO CREATE Y                                                                                                    | OUR NIDA (NIDirect Account) |
| 🕂 Search Windows 💷 🧲 📄 📴 🚺                                                                                                    |                                                                                                    |                             |

| ■ Taking Care - Presbyterian ( ) Child Protection - Forms, Pc ) Access NI and Gare ← → Ů ♀   ⊖ identity.nidirect.gov.uk/Registration/AccountCreat | da Vettin:   🎐 Apply online for an enhance 🗦 NIDA Account creation 🗙 🕂<br>ed                                                                                                    |                                              | - • ×<br>• * = Z & ···              |
|----------------------------------------------------------------------------------------------------|----------------------------------------------------------------------------------------------------|----------------------------------------------|-------------------------------------|
| Add to the favorites bar by selecting $\star$ , or by getting them from another browse                                                            | r. Import your favorites                                                                                                    |                                              |                                     |
| Find on page help No results                                                                                                    | $\langle \rangle$ Options $\vee$                                                                                                    |                                              | ×                                   |
| Find on page     help     No results                                                                                                    | Options V Contracting the series of the series of the series | Contact us         My account         before |                                     |
| 🕂 Search Windows 🗇 🧲 📜                                                                                                    | og 📭 🛋 🖬 📑 🥐                                                                                                    |                                              | へ 臣 d》 15:59<br>18/07/2018 <b>見</b> |

When you log in to the email account that you registered, you should have received an email like the one below

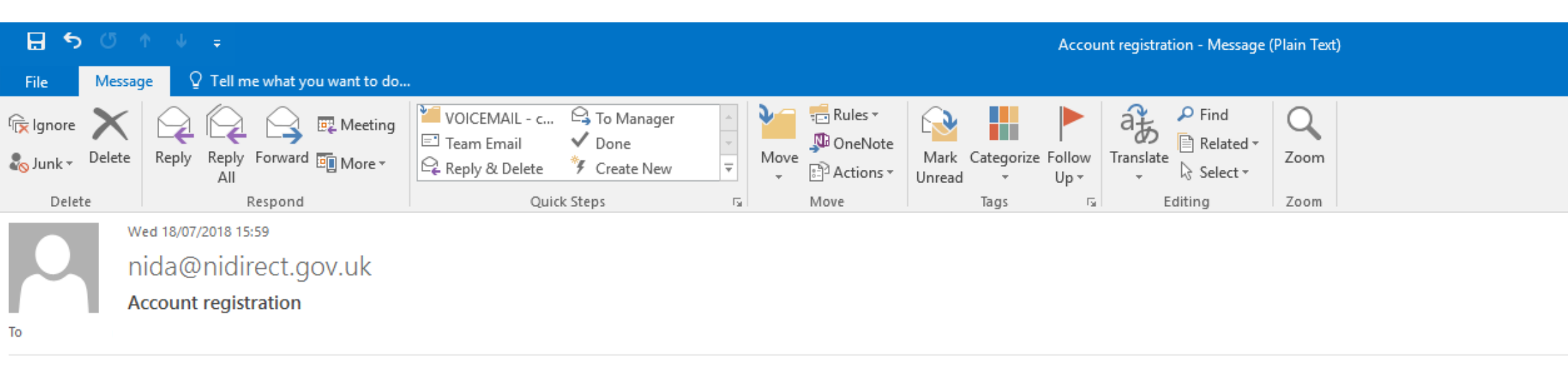

You have received this email because you have registered for an nidirect account. Click the link below to complete your registration.

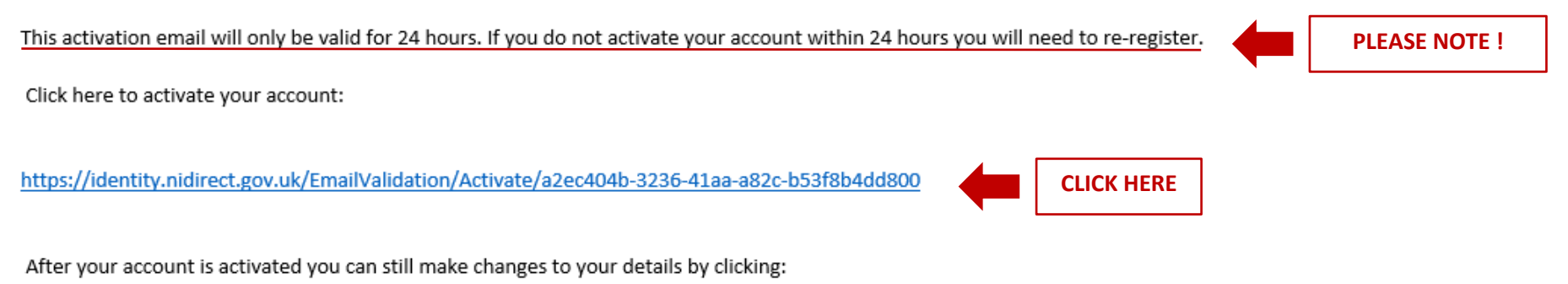

https://identity.nidirect.gov.uk/Account/

If this email is unexpected, and you haven't registered for an account with nidirect, please ignore it.

When you click on the link, a new screen should open - showing the following message

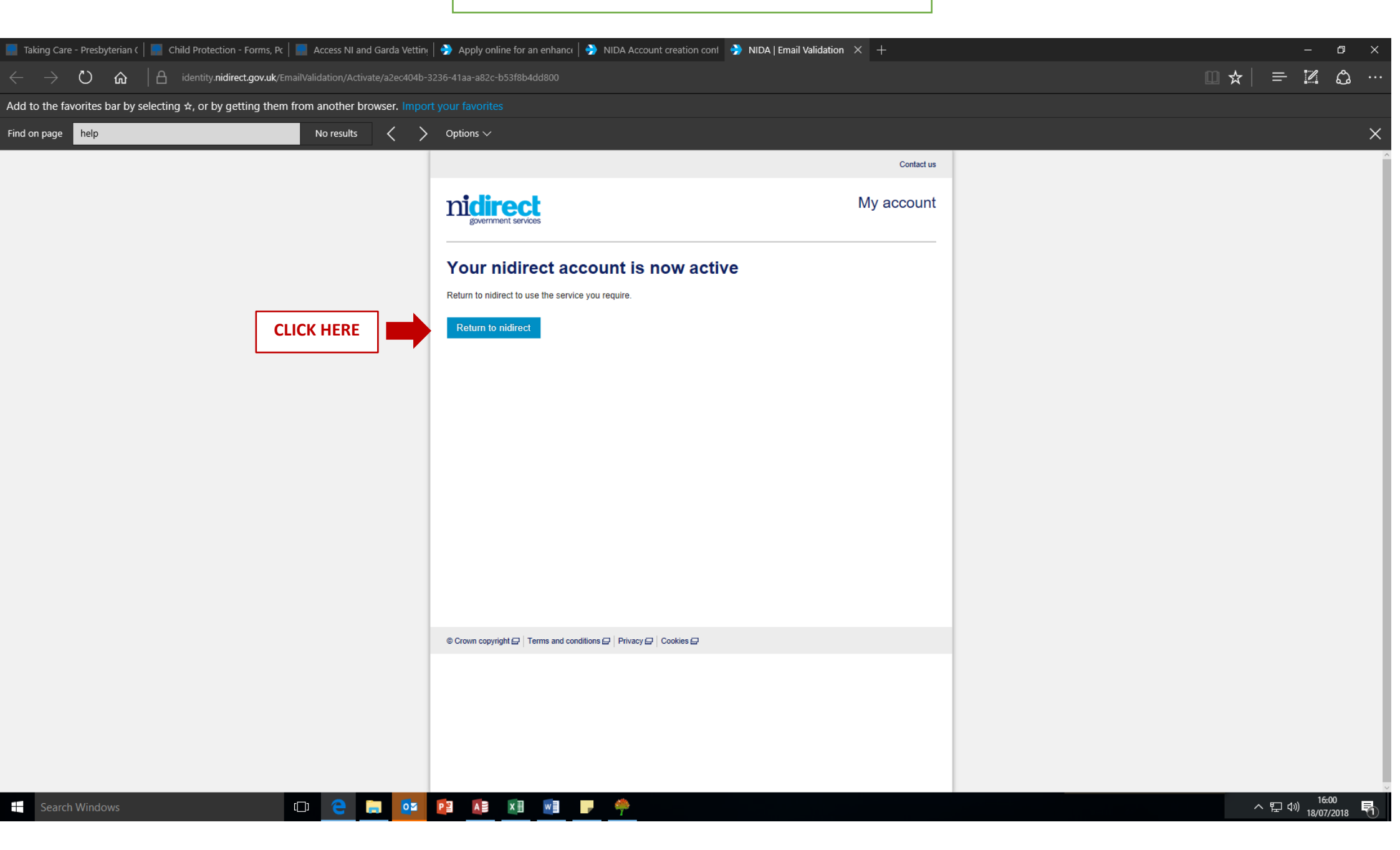

When you click 'Return to nidirect', you will be taken to

their home screen below

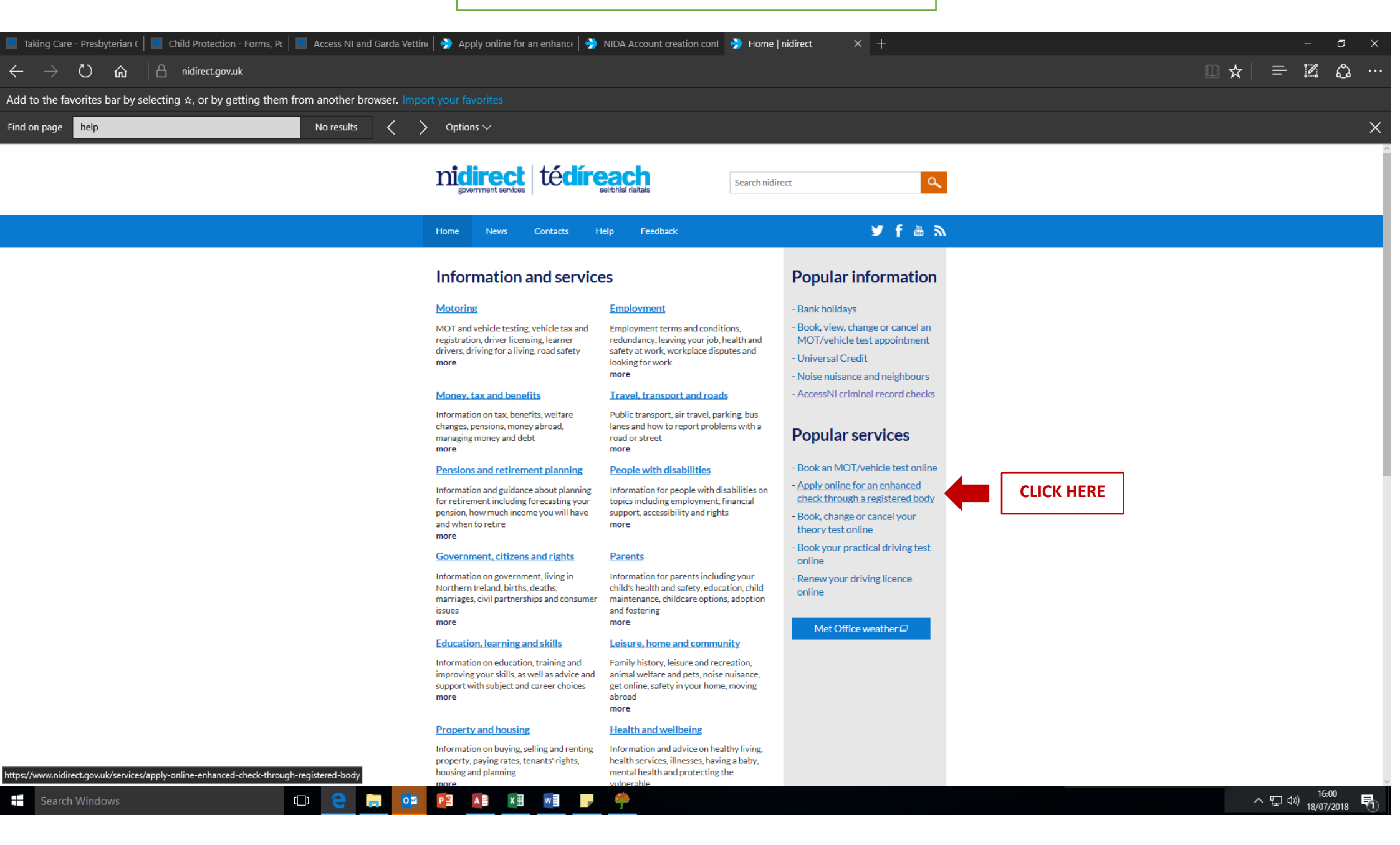

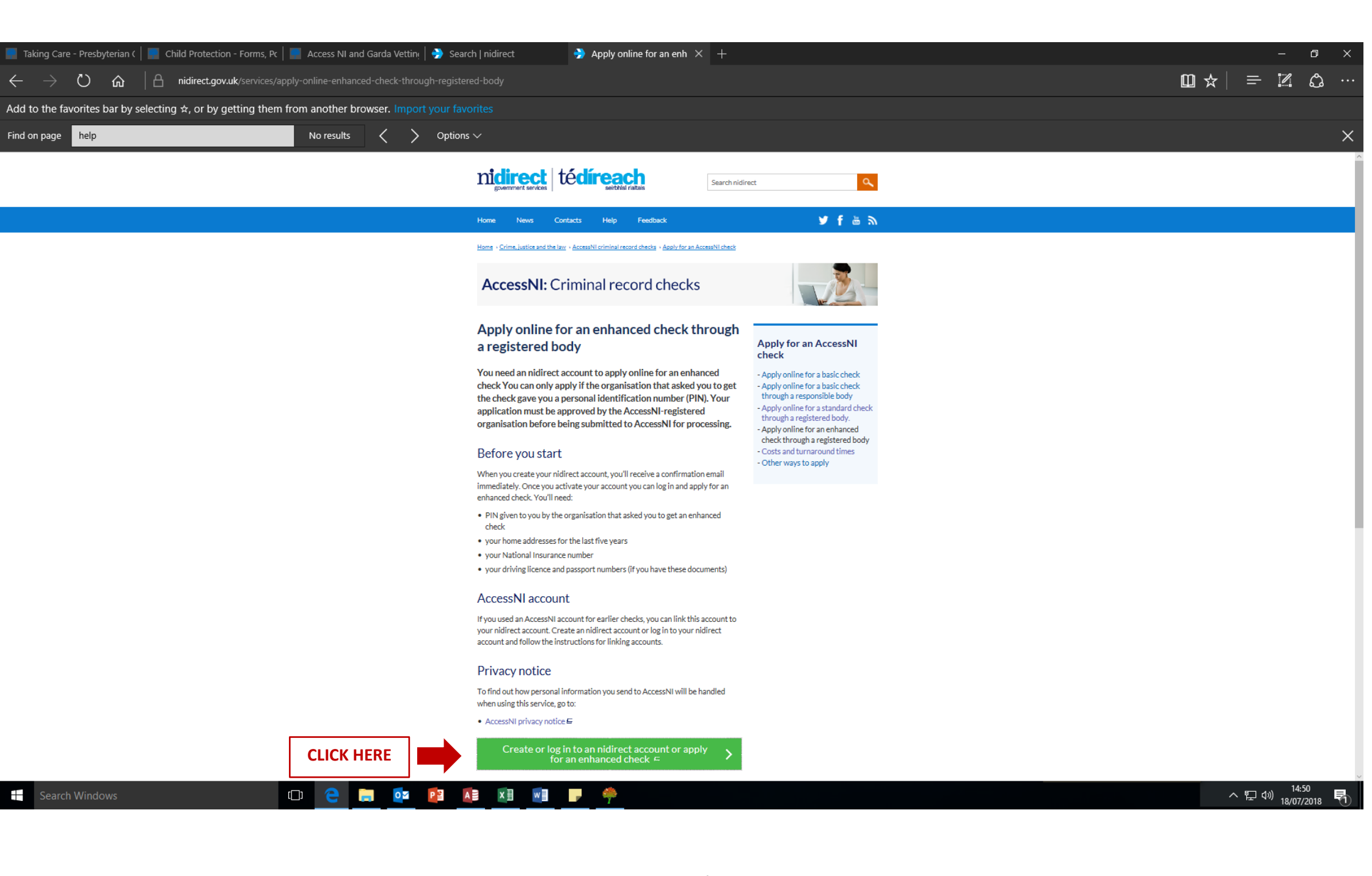

## If you have already applied for an online AccessNI check before OR have already created a NIDA

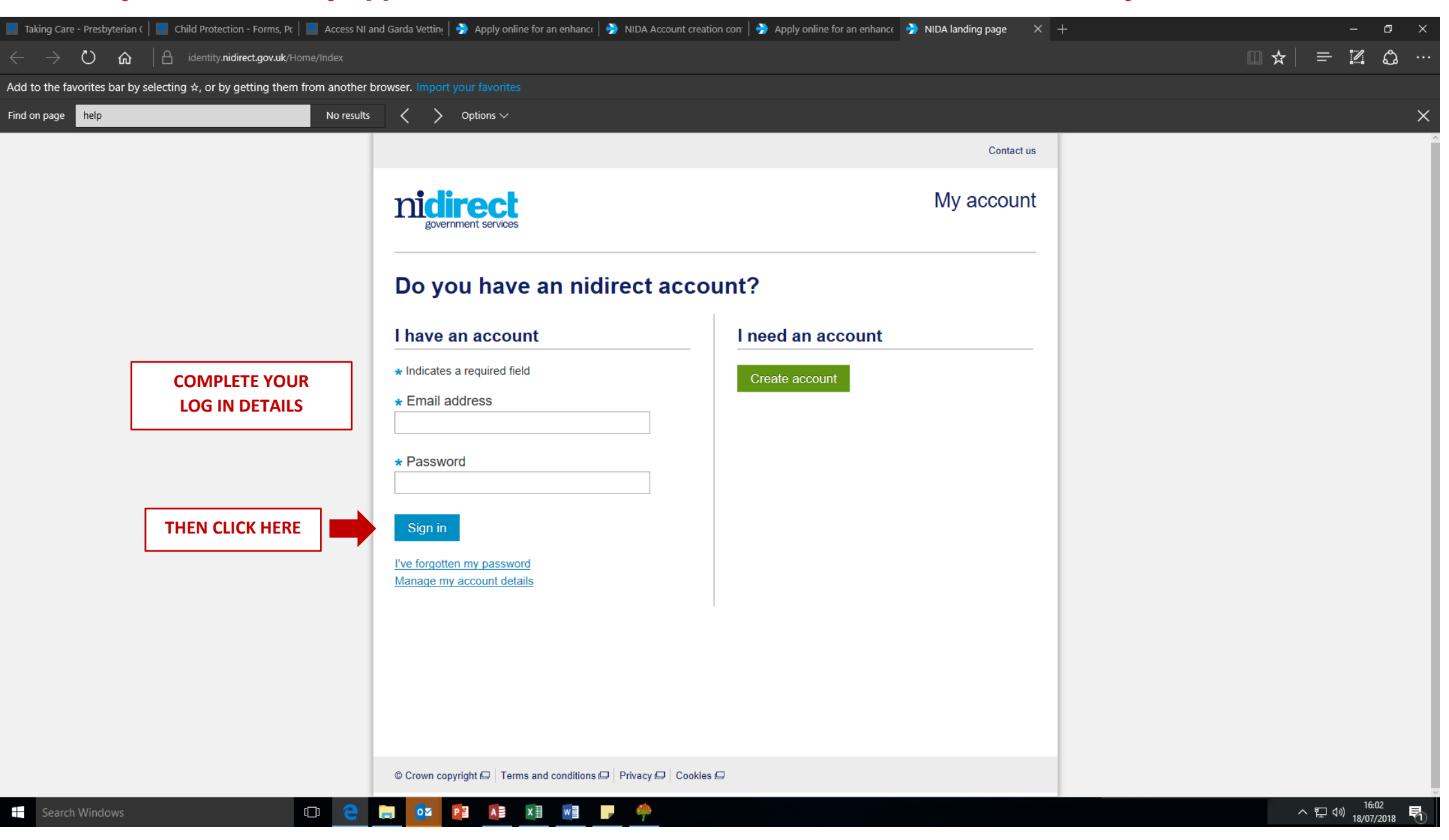

| 📕 Taking Care - Presbyterian ( 📔 Child Protection - Forms, Pc 🛛 🧱 Access NI and       | Garda Vettin:   🎐 Apply online for an enhancı   🎐 NIDA Account creation con   🎐 Apply online for an enhancı 🎐 Capture contact details 🗙                                                                                                    | + – o ×                                                 |
|---------------------------------------------------------------------------------------|----------------------------------------------------------------------------------------------------|---------------------------------------------------------|
| $\leftarrow$ $\rightarrow$ $\mho$ $ເacessni.nidirect.gov.uk/Customer/Account/C$       | aptureContactDetails?ReturnUrl=%2FCitizenEnhancedApplication                                                                                                    |                                                         |
| Add to the favorites bar by selecting $\bigstar$ , or by getting them from another br | wser. Import your favorites                                                                                                    |                                                         |
| Find on page help No results                                                          | $\langle \rangle$ Options $\vee$                                                                                                    | ×                                                       |
|                                                                                       | AccessNI home   My applications   C M -                                                                                                    | Â                                                       |
|                                                                                       | nicirect<br>government services AccessNI                                                                                                    |                                                         |
|                                                                                       | Capture contact details<br>* Indicates a required field<br>You have successfully logged in to the AccessNI application.<br>By completing the details below you consent to AccessNI storing the details about you. AccessNI will use this information to<br>assist you in completing your applications. |                                                         |
| COMPLETE THIS PAGE<br>WITH YOUR DETAILS                                               | About you Title Please select  * First name                                                                                                    |                                                         |
|                                                                                       | * Last name Home phone                                                                                                    |                                                         |
|                                                                                       | Mobile phone                                                                                                    | AT THE VERY BOTTOM OF THE<br>PAGE, CLICK 'Save changes' |
| Search Windows                                                                        |                                                                                                    | ^ 맞 ⊄%) <sup>16-03</sup><br>18/07/2018 ₹                |

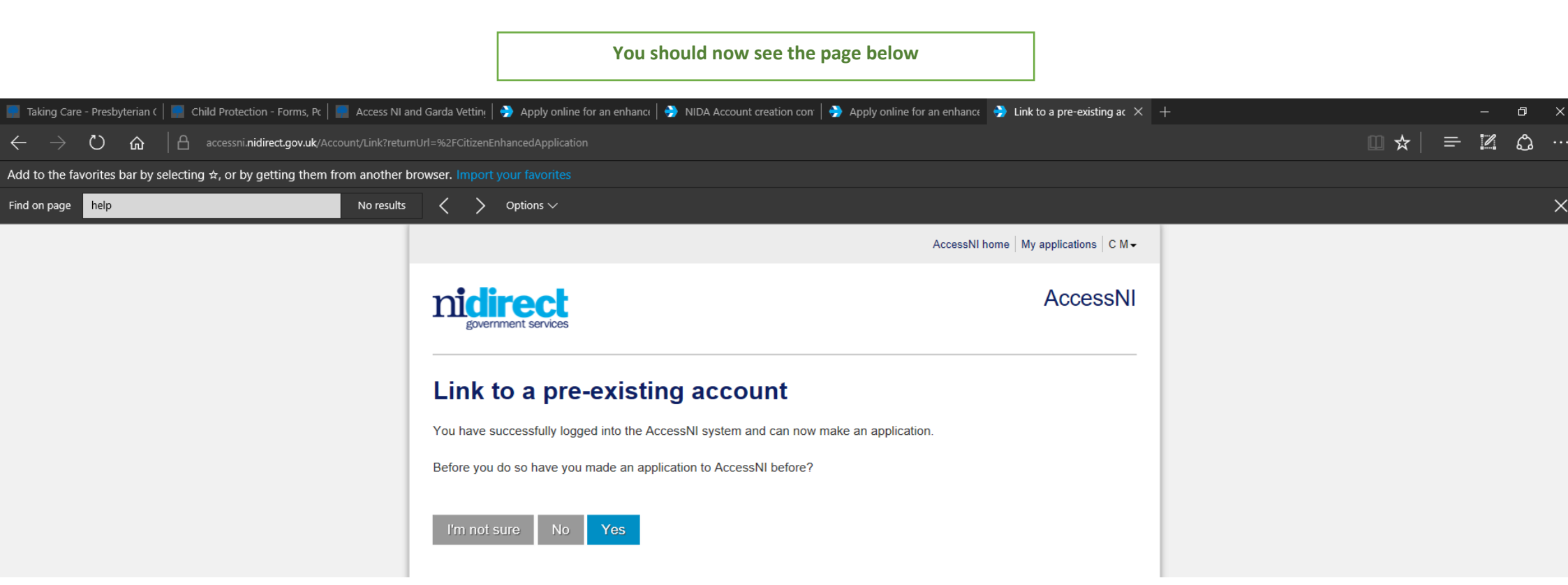

|              |                                                                      | AccessNI                                                  |
|--------------|----------------------------------------------------------------------|-----------------------------------------------------------|
| n            | government services                                                  | Accessivi                                                 |
| N            | o pre-existing account                                               |                                                           |
| Ple          | se confirm that you have not made an application to AccessNI         | before.                                                   |
| Clic         | king YES means that if you have made an application to Access        | sNI before, you can no longer see details of this.        |
| lf ye<br>Acc | u discover after this that you have made an application to AccessNI. | ssNI before and want to see this you will have to contact |
|              | 0 Yes                                                                |                                                           |
|              |                                                                      |                                                           |
|              |                                                                      |                                                           |

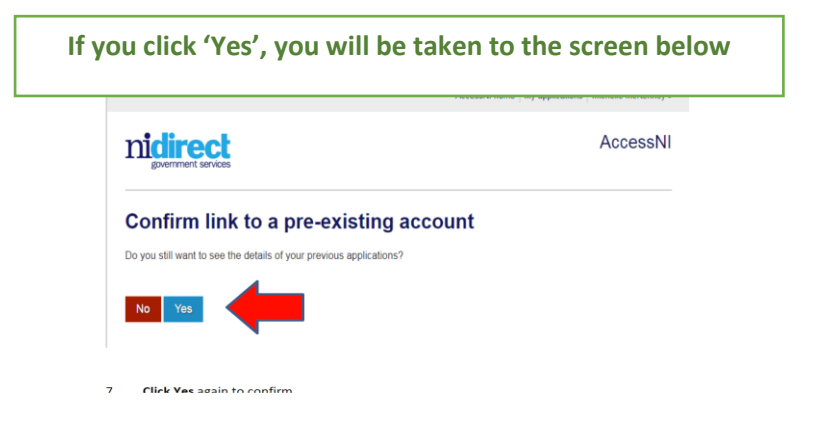

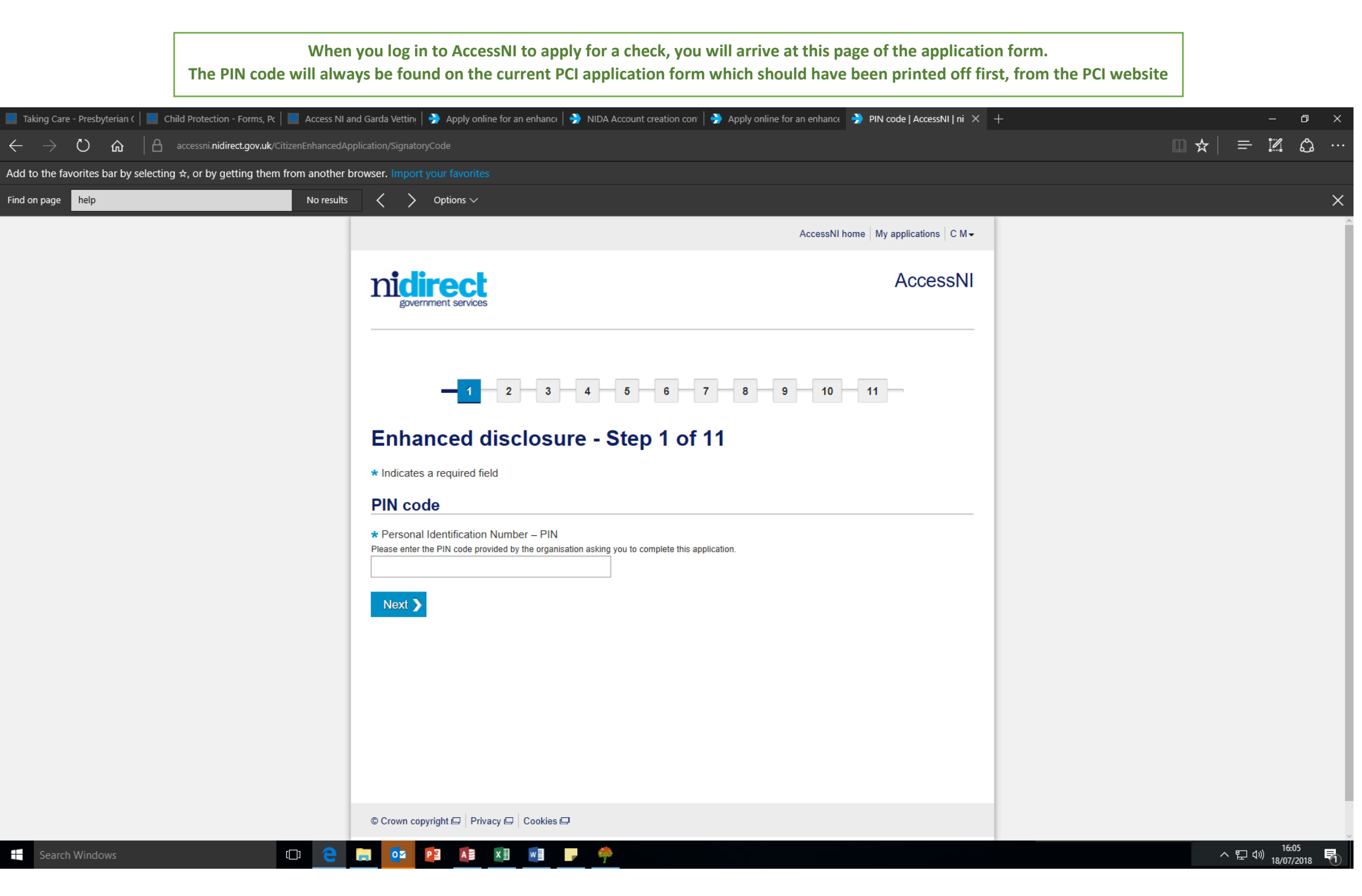